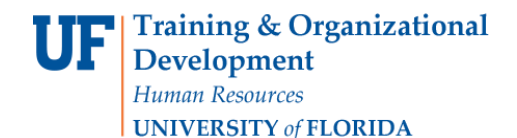

# **Overview**

Use this instruction guide to consolidate shopping carts into one cart to process a single requisition to a vendor. Some vendors, such as Mister Paper/Office Depot, offer incentives for orders over a certain amount, such as free shipping for orders for more than \$50.00. Consolidating smaller orders will save UF and your department money and is more sustainable because it reduces deliveries. This instruction guide is for Requestors (those with the UF\_N\_MKT\_REQUESTOR role). Please keep in mind that requisitions with more than one billing, shipping, PCard and vendor may generate more than one purchase order.

#### Access myUF Marketplace

- 1. Navigate to <u>http://my.ufl.edu/</u> and logging in with your Gatorlink username and password.
- 2. Click Nav bar > Main Menu > My Self Service > myUF Marketplace.

#### To view your current carts:

1. Click the Shopping Cart icon on the left side of the page > Click My Carts and Orders > View Draft Shopping Carts.

| <b>~</b> |                           |                                                                                                    |              | Gator Requestor 🔻       | 🛨 🛛 Action Items | 7 Notifications 24    | 📜 1.00 USD 🛛 🔍           |
|----------|---------------------------|----------------------------------------------------------------------------------------------------|--------------|-------------------------|------------------|-----------------------|--------------------------|
|          |                           |                                                                                                    |              |                         |                  |                       | ?                        |
|          | Shop                      |                                                                                                    | Alt + P      |                         |                  |                       |                          |
|          | Shopping                  | My Carts and Orders                                                                                                    |              |                         |                  |                       |                          |
|          | My Carts and Orders       | Open My Active Shopping Cart                                                                                                    |              | ) days (11/21/2013-2/18 | 2/2014)          |                       |                          |
| 1        | 1                         | View My Orders (Last 90 Days)                                                                                                    |              | Best match              | •                | 4                     | Page 1 of 1 🖹 🕴          |
|          |                           |                                                                                                    |              | uisition Name           | Requisitioner    | Requisition Date/Time | <b>Requisition Total</b> |
|          |                           |                                                                                                    |              | requestor 01            | Gator Requestor  | 2/17/2014 12:51 PM    | 0.00 USD                 |
|          |                           |                                                                                                    |              | requestor 04            | Gator Requestor  | 2/14/2014 1:23 PM     | 5.00 USD                 |
|          |                           |                                                                                                    |              | requestor 03            | Gator Requestor  | 2/14/2014 10:40 AM    | 0.00 USD                 |
|          |                           |                                                                                                    |              | requestor 02            | Gator Requestor  | 2/14/2014 10:33 AM    | 0.00 USD                 |
|          | save search export search | ✓ 10//034 man of the science of the science of | 014 01 00 0  | requestor 02            | Gator Requestor  | 1/8/2014 4:39 PM      | 9.99 USD                 |
|          |                           | 🗙 1077032 🗟 🛛 Graybar Electric Company Inc 2                                                                                                    | 014-01-08 uf | requestor 01            | Gator Requestor  | 1/8/2014 4:36 PM      | 0.00 USD                 |

## To create a "master" cart:

- 1. You may consolidate carts into a draft cart or you may create a new one for consolidating.
  - Note: The system won't allow adding lines from one **assigned** cart to another **assigned** cart. This is why you would need to create a new cart for consolidating.
- 2. To consolidate carts, create a "master" cart and give it an easy-to-find name, for example, "Consolidated Cart to Mister Paper".
  - a. To do so, click the **Create Cart** button.
  - b. Name it and click the **Update** button.

**UF Training & Organizational Development** *Human Resources* **UNIVERSITY** of FLORIDA

# Instruction Guide Consolidating Carts in myUF Marketplace

| ñ                                                                                 |                                                       |             |                             | Gator Requestor | <b>▼</b>  ★ |  |  |
|-----------------------------------------------------------------------------------|-------------------------------------------------------|-------------|-----------------------------|-----------------|-------------|--|--|
| Shop > My Carts and Orders > View Draft Shopping Carts < > Shopping Cart - Drafts |                                                       |             |                             |                 |             |  |  |
|                                                                                   | Assign Substitute Substituting For: Marianne Preisler |             |                             |                 |             |  |  |
| 1 de la                                                                           | My Returned Requisitions                              |             |                             |                 |             |  |  |
|                                                                                   | Active Cart                                           | Cart Number | Shopping Cart Name          | Date Created    | Cart [      |  |  |
|                                                                                   | - <b></b>                                             | 793312      | 2012-06-11 ufrequestor 13   | 6/11/2012       |             |  |  |
|                                                                                   |                                                       | 793315      | 2012-06-11 ufrequestor 16   | 6/11/2012       |             |  |  |
|                                                                                   |                                                       | 793249      | FPU ODP FORM TEST 12/5/2013 | 6/11/2012       |             |  |  |

| ñ        |                                                                                                  | Gator Requestor 🔻  | 🖈        |
|----------|--------------------------------------------------------------------------------------------------|--------------------|----------|
|          |                                                                                                  |                    |          |
|          | Shop > My Carts and Orders > Open My Active Shopping Cart < > Cart - 1096088 - Draft Requisition |                    |          |
| <b>i</b> | Shopping Cart for Gator Requestor                                                                |                    | ۲        |
| <b>1</b> | Name this cart: Consolidated Cart to Mister Paper                                                |                    |          |
|          | Have you made changes Update Add Nor                                                             | -Catalog Item   Em | pty cart |

To consolidate carts:

• Note: You may want to let your shoppers know that for certain vendors, assigned carts may be consolidated and this may delay their order. Also, if they signed up for e-mail notifications, the cart number may change when consolidated. They will receive an e-mail from the system when their original order is processed even after consolidation.

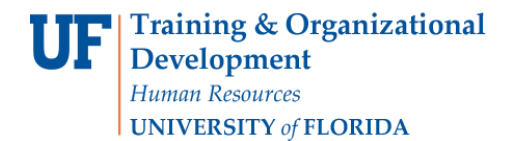

- 1. Find your draft carts or assigned carts, by clicking the **Open My Active Shopping Cart** breadcrumb link at the top of your cart > **View Draft Shopping Carts**.
- 2. Open each cart to be consolidated by clicking the Shopping Cart Name.
  - a. Check the box of the line item you would like to copy into the master cart, or check the Total box to copy all the lines beneath it.
  - b. myUF Marketplace automatically groups line items in a cart by vendor. Make sure the vendor is the same one as in the "master" cart.
    - Note: Add to Draft Cart or Pending PR <u>will not</u> copy requisition information such as Billing, Shipping, ChartFields and PCard.
- Click the line at the top "Perform an Action for Selected Lines" and then click on Add to Draft Cart.

| Continue Shopping                       | 1 Item(s) for a total of <b>45.90</b> USD         |  |  |  |
|-----------------------------------------|---------------------------------------------------|--|--|--|
|                                         | Proceed to Checkout Or Assign Cart                |  |  |  |
| Add Non-Catalog Item   Empty cart Perfo | rm an action on (1 items selected) 🕞 Select All 🗵 |  |  |  |
| Add                                     | To Favorites                                      |  |  |  |
| Remo                                    | ove Selected Items                                |  |  |  |
| Chan                                    | ge Supplier                                       |  |  |  |
| Chan                                    | ge Commodity Code Total 🔽                         |  |  |  |
| Add to Draft Cart                       |                                                   |  |  |  |
| Close                                   |                                                   |  |  |  |
|                                         |                                                   |  |  |  |
|                                         |                                                   |  |  |  |
|                                         |                                                   |  |  |  |
|                                         |                                                   |  |  |  |

- a. The system will display a list of available draft carts or pending purchasing requisitions--find your "master" cart by the name you gave it.
- b. Click the option button next to the "master" cart you have prepared.
- c. Click the **Add to Draft Cart or Pending Requisition/PO** button at the bottom.
- d. The system will copy the selected lines into the "master" cart.

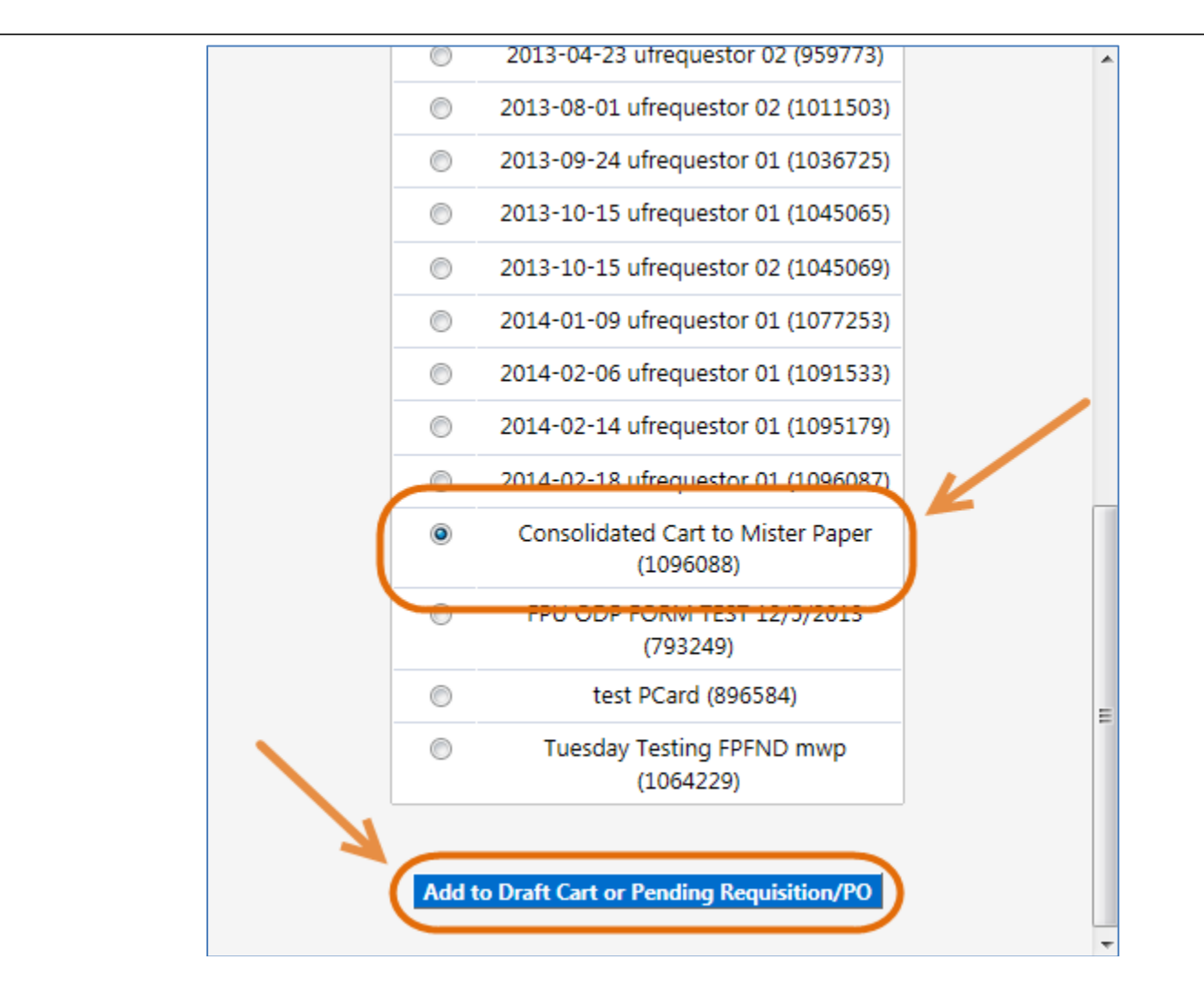

- 4. Repeat these steps for each cart that you would like to consolidate.
  - a. The original carts will remain as **My Drafts** which you may delete.
  - b. The History tab for the new requisition will show the requisition numbers of the original requisitions and state "New line added draft" for each line added.

## To view and process the consolidated "master" cart:

- 1. To review the consolidated cart, navigate to the **View Draft Shopping Carts** page.
- 2. Find the consolidated "master" cart by name and click the Shopping Cart Name link.
- 3. Click **Proceed to Checkout** at the top.
- 4. Complete any ChartField, Shipping or Billing information if information needed is different. See the "Completing a Requisition in myUF Marketplace" instruction guide.

To view a record of the carts that were consolidated:

1. Click the **History** tab from the consolidated requisition.

© Training and Organizational Development UF Human Resources University of Florida, Gainesville, FL 32611

Updated: May 14, 2021 Page **4** of **5** 

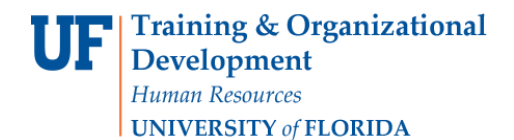

a. The **From** column will show all the cart numbers (Requisition) that were consolidated.

b. The **Action** column will say "Requisition modified".

| ñ |                                                                                                    | Gator Requestor 🔻 🖌 Actio           | n Items 7   Notifications 🔢   📜 37,223.60 USD   🔍 |  |  |  |
|---|----------------------------------------------------------------------------------------------------|-------------------------------------|---------------------------------------------------|--|--|--|
| ) | Orders & Documents      Search/Export      Search/Export     Search/Export      Search/Export      Search/Export      Sear |                                     |                                                   |  |  |  |
| ۵ | • Return to Search Results                                                                                                    | ▲ 3 of 40 results ►                 | Requisition Number(s) 1096088 •                   |  |  |  |
| - |                                                                                                    |                                     | Available Actions: Add Comment 💌 Go               |  |  |  |
| 2 | Requisition PR Approvals Comments Attachments History                                                                                                    |                                     |                                                   |  |  |  |
|   | Click to filter history     ?                                                                                                    |                                     |                                                   |  |  |  |
|   | Results per page 20 💌                                                                                                    | Records found: 21                   | ✓ Page 2 ✓ of 2 ≥ ?                               |  |  |  |
|   | Line<br>No Date/Time User<br>Step(s) Action                                                                                                    | → Field Name  → From                | To Note                                           |  |  |  |
|   | 2/18/2014 Gator Requestor Requisition modified<br>2:04 PM                                                                                                    | Cart Name 2014-02-18 ufrequestor 02 | Consolidated Cart to Mister Paper                 |  |  |  |
|   | Results per page 20 💌                                                                                                    |                                     |                                                   |  |  |  |

For additional help e-mail procurement@ufl.edu or call the Procurement Services Help Desk at 392-1335.